# Configuration du système de ticketing de GLPI

# Créer une clé API dans GLPI

Cette documentation vous guide pas à pas pour générer une clé API dans GLPI (Gestionnaire Libre de Parc Informatique).

Connectez-vous à l'interface web de votre instance GLPI avec un compte ayant les droits d'administration.

## **Activer l'API REST**

- 1. Dans le menu principal, cliquez sur **Configuration** → **Générale**.
- 2. Allez dans l'onglet API.
- 3. Séléctionner « Oui » pour Activer l'API REST.
- 4. Cliquez sur **Sauvegarder**.

| <b>G</b> LPI             | 🙆 Accueil / 🕲 Configuration | n / # Générale                           |                                             | Rechercher | Super-Admin<br>Entité racine (Arborescence) |
|--------------------------|-----------------------------|------------------------------------------|---------------------------------------------|------------|---------------------------------------------|
| c> Chercher dans le menu | Configuration générale      | API                                      |                                             |            |                                             |
| ¢9 Parc →                | Valeurs par défaut          | URL de l'API                             | https://XX.XX.XX/glpi/apirest.php/          |            |                                             |
| bg Assistance v          | Parc                        | Activer I'ADI Dect                       | Qui - Documentation en ligne de l'ADI       |            |                                             |
| Gestion ~                | Assistance                  |                                          |                                             |            |                                             |
| 🖨 Outils 🗸 🗸             | Gestion                     | Authentification                         |                                             |            |                                             |
| C Administration ~       | Purge de l'historique       | Activer la connexion avec identifiants i | Oui   Activer la connexion avec un jeton et | xterne i   | Oui 👻                                       |
| Onfiguration             | Système                     |                                          | Sauvegarder                                 |            |                                             |
| 🖉 I <u>n</u> titulés     | Sécurité                    |                                          | Sauvegalder                                 |            |                                             |
| Composants               | Performance                 |                                          |                                             |            |                                             |
| A Notifications          | API                         |                                          |                                             |            |                                             |
| Niveaux de services      | Analyse d'impact            |                                          |                                             |            |                                             |
| <b>1</b> 律 Générale      | GLPI Network                | Ajouter un client de l'API               |                                             |            |                                             |
| Unicité des champs       | Historique 15               |                                          |                                             |            |                                             |
| Actions automatiques     | Tour                        | r Actions O ℓ ℓ v                        |                                             |            |                                             |
| E Authentification       | Tous                        | 0                                        |                                             |            |                                             |
| Collecteurs              |                             | NOM                                      |                                             |            |                                             |
| Liens externes           |                             | full access from localhost               |                                             |            |                                             |
| Plugins                  |                             | esia                                     |                                             |            |                                             |
|                          |                             | 20 V lignes / page                       | De 1 à 2 sur 2 lignes                       |            |                                             |

## Générer un jeton d'application (app\_token)

Si vous n'avez pas encore d'utilisateur pour l'API :

- 1. Dans le menu principal, cliquez sur **Configuration** → **Générale**.
- 2. Allez dans l'onglet **API**.

3. Cliquez sur **Ajouter un client de l'API**.

| <b>G</b> LPI            | 🙆 Accueil / 🕲 Configuration | on / ₩ Générale                          | Rechercher                                         | Q Super-Admin<br>Entité racine (Arborescence) GL |
|-------------------------|-----------------------------|------------------------------------------|----------------------------------------------------|--------------------------------------------------|
| ➡ Chercher dans le menu | Configuration générale      | API                                      |                                                    |                                                  |
| 🍄 Parc 🗸 🗸              | Valeurs par défaut          | LIDI de PADI                             | https://WWWWWW/ala/anicast.php/                    |                                                  |
| 😡 Assistance 🗸 🗸        | Parc                        | ORE DE TAPI                              | https://XXXXXXX/glp/apiresc.php/                   |                                                  |
| 🖬 Gestion 🗸 🗸           | Assistance                  | Activer l'API Rest                       | Oui   Documentation en ligne de l'API              |                                                  |
| 🖨 Outils 🗸 🗸            | Gestion                     | Authentification                         |                                                    |                                                  |
| C Administration ~      | Purge de l'historique       | Activer la connexion avec identifiants i | Oui - Activer la connexion avec un jeton externe i | Oui 👻                                            |
| Onfiguration ~          | Système                     |                                          | Courseparder                                       |                                                  |
| 🖉 I <u>n</u> titulés    | Sécurité                    |                                          | Sauvegaluer                                        |                                                  |
| Composants              | Performance                 |                                          |                                                    |                                                  |
| A Notifications         | API                         |                                          |                                                    |                                                  |
| Niveaux de services     | Analyse d'impact            |                                          |                                                    |                                                  |
| 채 Générale              | GLPI Network                | Ajouter un client de l'API               |                                                    |                                                  |
| Unicité des champs      | Historique 15               |                                          |                                                    |                                                  |
| Actions automatiques    | Tous                        | r Actions Q € I →                        |                                                    |                                                  |
| Authentification        |                             | NOM                                      |                                                    |                                                  |
| Collecteurs             |                             | full access from localhost               |                                                    |                                                  |
| Liens externes          |                             | esia                                     |                                                    |                                                  |
| Plugins                 |                             | 20 V lignes / page                       | De 1 à 2 sur 2 lignes                              |                                                  |

- 4. Donnez un nom au client API
- 5. Séléctionner « Oui » pour Actif.
- 6. Ajouter l'IP du serveur Esia dans **Début de plage d'adresse IPv4** et **Fin de plage d'adresse IPv4** pour limiter l'accès.

| <b>G</b> LPI            | 🕜 Accueil / @ Configuration / 배 Générale / 🗖 /  | Clients de l'API + Ajouter Q Rechercher |                                 | Rechercher  | Q Super-Admin<br>Entité racine (Arborescence) GL |
|-------------------------|-------------------------------------------------|-----------------------------------------|---------------------------------|-------------|--------------------------------------------------|
| 🖒 Chercher dans le menu | Nouvel élément - Client de l'API                |                                         |                                 |             |                                                  |
| 🗘 Parc 🗸                |                                                 |                                         |                                 |             |                                                  |
| බ Assistance ∽          | Nom                                             | esia                                    | Commentaires                    |             |                                                  |
| Gestion 🗸               |                                                 |                                         |                                 |             |                                                  |
| 🖨 Outils 🗸 🗸            | Actif                                           | Qui                                     | Enregistrer les connexions      | Désactivé   |                                                  |
| C Administration ~      |                                                 |                                         | Energiater lea connexiona       | Desactive   |                                                  |
| Onfiguration ~          |                                                 |                                         | FILTRER L'ACCÈS                 |             |                                                  |
| 🖉 l <u>n</u> titulés    | Laisser ces paramètres vides pour désactiver la | restriction d'accès à l'API             |                                 |             |                                                  |
| 🗞 Composants            | Début de plage d'adresse IPv4                   | 1010.0.5                                | Fin de plage d'adresse IPv4     | 1010.05     |                                                  |
| Q Notifications         |                                                 |                                         |                                 |             |                                                  |
| Niveaux de services     | adresse IPv6                                    |                                         | Jeton d'application (app_token) |             | Ib.                                              |
| tiî Générale            |                                                 |                                         |                                 | Regénérer 🗹 |                                                  |
| Opricité des champs     |                                                 |                                         |                                 |             |                                                  |
| Actions automatiques    |                                                 |                                         |                                 |             | + Ajouter                                        |
| C Authentification      |                                                 |                                         |                                 |             |                                                  |
| Collecteurs             |                                                 |                                         |                                 |             |                                                  |
| Liens externes          |                                                 |                                         |                                 |             |                                                  |
| S Pluging               |                                                 |                                         |                                 |             |                                                  |

- 7. Cliquez sur **Ajouter**.
- Revenez sur la page précédente (Configuration → Générale → API) et cliquez sur le client API (esia) dans la liste.

2025/07/04 20:19 3/12 Configuration du système de ticketing de GLPI Q Super-Admin Entité racine (Arb **G**LPI Configuration générale API Valeurs par défaut URL de l'API https://XX.XX.XX.XX/glpi/apirest.php/ Parc Activer l'API Rest Oui + Documentation en ligne de l'API Assistance Authentification Gestion Purge de l'historique Oui + Activer la connexion avec identifiants i Activer la connexion avec un jeton externe i Oui 👻 Système Sauvegarder Sécurité Composants Performance A Notifications API Niveaux de services Analyse d'impact Ajouter un client de l'API 해 Générale GLPI Network W Unicité des champ Historique 🗴 Actions 💿 Q 🔌 🔒 -Actions autom Tous E Authentification мом Collecteurs Liens externe: esia Plugins lignes / page De 1 à 2 sur 2 lignes 20

9. La clé API générée s'affiche : copiez-la et stockez-la en lieu sûr.

| <b>G</b> LPI          | 🙆 Accueil / 🕲 Configuratio | on / 🗱 Générale / 🗖 Clients de l'API 🛛 🕇 | Jouter Q Rechercher                  | Re                                    | chercher Q Super-Admin<br>Entité racine (Arborescence) |
|-----------------------|----------------------------|------------------------------------------|--------------------------------------|---------------------------------------|--------------------------------------------------------|
| Chercher dans le menu | Client de l'API            |                                          |                                      |                                       |                                                        |
| 🍄 Parc 🗸 🗸            | Historique 1               | Nom                                      | esia                                 | Commentaires                          |                                                        |
| မှ Assistance မ       | Tous                       |                                          |                                      |                                       |                                                        |
| 🔁 Gestion 🗸 🗸         |                            | Actif                                    | Oui 👻                                | Enregistrer les connexions            | Désactivé 👻                                            |
| 🖨 Outils 🗸 🗸          |                            |                                          |                                      |                                       |                                                        |
| C Administration ~    |                            |                                          | Ω 1                                  | ILTRER L'ACCES                        |                                                        |
| Onfiguration ~        |                            | Laisser ces paramètres vides pour désact | tiver la restriction d'accès à l'API |                                       |                                                        |
| ピ I <u>n</u> titulés  |                            | Début de plage d'adresse IPv4            | 10.10.0.5                            | Fin de plage d'adresse IPv4           | 10.10.0.5                                              |
| Composants            |                            | adresse IPv6                             |                                      | Jeton d'application (app_token)       | vrFkHRcPTYt4Dt79zD78oPuiGKRYIAJGqsYr9k                 |
| A Notifications       |                            |                                          |                                      |                                       | Regénérer                                              |
| Niveaux de services   |                            |                                          |                                      |                                       |                                                        |
| 해 Générale            |                            |                                          |                                      |                                       |                                                        |
|                       |                            |                                          |                                      |                                       | Supprimer definitivement                               |
| Actions automatiques  |                            |                                          |                                      |                                       |                                                        |
| Authentification      |                            | Créé le 2025-06-30 13:11                 |                                      | Dernière mise à jour le 2025-06-30 13 | 8:11                                                   |
| Collecteurs           |                            |                                          |                                      |                                       |                                                        |
| C Liens externes      |                            |                                          |                                      |                                       |                                                        |
| Plugins               |                            |                                          |                                      |                                       |                                                        |

## Configurer un profil utilisateur

Nous vous conseillons de configurer un nouveau profil utilisateur pour Esia avec uniquement les accès requis. Si cela n'est pas un problème pour vous, vous pouvez passer cette étape et utiliser le profil « Admin » pour l'utilisateur Esia.

- 1. Dans le menu principal, cliquez sur **Administration** → **Profils**.
- 2. Cliquez sur Ajouter.

| <b>G</b> LPI                        |                     | Q Rechercher         | Rechercher            | Q Super-Admin<br>Entité racine (Arborescence) GL |
|-------------------------------------|---------------------|----------------------|-----------------------|--------------------------------------------------|
| ⇔ Chercher dans le menu ♥ Parc      | r Actions ○ Q & 2 - |                      |                       |                                                  |
| බ Assistance 🗸 🗸                    | NOM *               | ID PROFIL PAR DÉFAUT | DERNIÈRE MODIFICATION |                                                  |
| 🔁 Gestion 🗸 🗸                       | Admin               | 3 Non                |                       |                                                  |
| 🖨 Outils 🗸 🗸                        | Hotliner            | 5 Non                |                       |                                                  |
| 🗘 Administration 🗸 🗸                | Observer            | 2 Non                |                       |                                                  |
| 유 <u>U</u> tilisateurs              | Read-Only           | 8 Non                |                       |                                                  |
| 뽔 <u>G</u> roupes                   | Self-Service        | 1 Oui                |                       |                                                  |
| ⇔ E <u>n</u> tités                  | Super-Admin         | 4 Non                |                       |                                                  |
| 🕮 Règles                            | Supervisor          | 7 Non                |                       |                                                  |
| Dictionnaires                       | Technician          | 6 Non                |                       |                                                  |
| 名 Profils                           | 20 V lignes / page  |                      | De 1 à 8 sur 8 lignes |                                                  |
| File d'attente des<br>notifications |                     |                      | -                     |                                                  |
| Journaux                            |                     |                      |                       |                                                  |
| 介 Inventaire                        |                     |                      |                       |                                                  |
| Configuration ~                     |                     |                      |                       |                                                  |

3. Donnez-lui un nom et cliquez sur Ajouter.

| <b>Ģ</b> LPI                        |                                                  | ]                    | Rechercher   | Q Super-Admin<br>Entité racine (Arborescence) GL |
|-------------------------------------|--------------------------------------------------|----------------------|--------------|--------------------------------------------------|
| Chercher dans le menu               | Rouvel élément - Profil                          |                      |              |                                                  |
| 🎯 Parc 🗸 🗸                          |                                                  |                      |              |                                                  |
| බ Assistance ∽                      | Nom                                              | Esia                 |              |                                                  |
| 🔁 Gestion 🛛 🗸                       | Profil par défaut                                |                      | Commontoiros |                                                  |
| 🖨 Outils 🛛 🗸                        | Interface du profil                              | Interface standard - | Commentaires |                                                  |
| C Administration ~                  | Mise à jour du mot de passe                      |                      |              |                                                  |
| A Utilisateurs                      | Formulaire de création de tickets à la connexion |                      |              |                                                  |
| 兴 <u>G</u> roupes                   |                                                  |                      |              | + Aigutor                                        |
| ⇔ E <u>n</u> tités                  |                                                  |                      |              | i Ajoutei                                        |
| 🛱 Règles                            |                                                  |                      |              |                                                  |
| Dictionnaires                       |                                                  |                      |              |                                                  |
| え Profils                           |                                                  |                      |              |                                                  |
| File d'attente des<br>notifications |                                                  |                      |              |                                                  |
| Journaux                            |                                                  |                      |              |                                                  |
| Inventaire                          |                                                  |                      |              |                                                  |
| Configuration ~                     |                                                  |                      |              |                                                  |

4. Revenez sur la page précédente (**Administration** → **Profils**) et cliquez sur le nouveau profil (esia) dans la liste.

| <b>G</b> LPI                       |                    | + Ajouter Q Rechercher |                       | Rechercher            | Q Super-Admin<br>Entité racine (Arborescence) GL |
|------------------------------------|--------------------|------------------------|-----------------------|-----------------------|--------------------------------------------------|
| c> Chercher dans le menu ⑦ Parc →  | ⊊ Actions O Q Q ↓  |                        |                       |                       |                                                  |
| ට Assistance ∽                     | NOM *              | ID PROFIL PAR DÉFA     | л                     | DERNIÈRE MODIFICATION |                                                  |
| 🔁 Gestion 🗸 🗸                      | Admin              | 3 Non                  |                       |                       |                                                  |
| 🖨 Outils 🗸 🗸                       | Esia               | 9 Non                  |                       | 2025-07-01 08:41      |                                                  |
| O Administration ~                 | Hotliner           | 5 Non                  |                       |                       |                                                  |
| 유 <u>U</u> tilisateurs             | Observer           | 2 Non                  |                       |                       |                                                  |
| 있 <u>G</u> roupes                  | Read-Only          | 8 Non                  |                       |                       |                                                  |
| ⇔ E <u>n</u> tités                 | Self-Service       | 1 Oui                  |                       |                       |                                                  |
| 🕮 Règles                           | Super-Admin        | 4 Non                  |                       |                       |                                                  |
| Dictionnaires                      | Supervisor         | 7 Non                  |                       |                       |                                                  |
| え Profils                          | Technician         | 6 Non                  |                       |                       |                                                  |
| C File d'attente des notifications | 20 V lignes / page |                        | De 1 à 9 sur 9 lignes |                       |                                                  |
| Journaux                           |                    |                        |                       |                       |                                                  |
|                                    |                    |                        |                       |                       |                                                  |
| Configuration ~                    |                    |                        |                       |                       |                                                  |

5. Allez dans le menu **Parc** et sélectionnez tout en **Lecture**. Cela permettra à Esia de lier le Nœud qui génère le ticket avec le parc GLPI s'il trouve un device du même nom.

Puis cliquez sur Sauvegarder.

| « < 🗉          | ₽, Profil - Esia                 |         |               |       |           |           |                |                       | : Actions ~ 2/9 > >>             |
|----------------|----------------------------------|---------|---------------|-------|-----------|-----------|----------------|-----------------------|----------------------------------|
| Profil         | PARC                             |         |               |       |           |           |                |                       |                                  |
| Parc           |                                  | LECTURE | METTRE À JOUR | CRÉFR | SUPPRIMER | PURGER    | LIRE LES NOTES | MISE À JOUR DES NOTES | SÉLECTIONNER/DÉSÉLECTIONNER TOUT |
| Assistance     | Ordinateurs                      |         |               |       |           |           |                |                       |                                  |
| Cycles de vie  | Moniteurs                        |         |               |       |           |           |                |                       |                                  |
| Gestion        | Logiciels                        |         |               |       |           |           |                |                       |                                  |
| Outils         | Matériels réseau                 |         |               |       |           |           |                |                       |                                  |
| Administration | Imprimantes                      |         |               |       |           |           |                |                       |                                  |
| Configuration  | Cartouches                       |         |               |       |           |           |                |                       |                                  |
| Utilisateurs   | Consommables                     |         |               |       |           |           |                |                       |                                  |
| Historique 96  | Téléphones                       |         |               |       |           |           |                |                       |                                  |
| Tous           | Périphériques                    |         |               |       |           |           |                |                       |                                  |
|                | Internet                         |         |               |       |           |           |                |                       |                                  |
|                | PIN/PUK Carte SIM                |         |               |       |           |           |                |                       |                                  |
|                | Sélectionner/désélectionner tout |         |               |       |           |           |                |                       |                                  |
|                |                                  |         |               |       |           |           |                |                       |                                  |
|                |                                  |         |               |       | B Sa      | uvegarder |                |                       |                                  |
|                |                                  |         |               |       |           |           | -              |                       |                                  |

6. Allez dans le menu **Assistance** et configurez les sections suivantes comme sur les images.

### Section Tickets :

| TICKETS                              |                     |         |                  |       |           |        |                             |                          |                 |          |       |                   |                         |                                                                 |                                      |
|--------------------------------------|---------------------|---------|------------------|-------|-----------|--------|-----------------------------|--------------------------|-----------------|----------|-------|-------------------|-------------------------|-----------------------------------------------------------------|--------------------------------------|
|                                      | VOIR MES<br>TICKETS | LECTURE | METTRE À<br>JOUR | CRÉER | SUPPRIMER | PURGER | VOIR TICKETS<br>DES GROUPES | VOIR TOUS<br>LES TICKETS | VOIR<br>ASSIGNÉ | ASSIGNER | VOLER | ÊTRE EN<br>CHARGE | MODIFIER LA<br>PRIORITÉ | APPROBATION SOLUTION /<br>RÉPONSE SATISFACTION<br>(MES TICKETS) | SÉLECTIONNER/<br>DÉSÉLECTIONNER TOUT |
| Tickets                              | <b></b>             |         | 2                |       |           |        |                             |                          |                 |          |       |                   |                         |                                                                 |                                      |
| Coûts                                |                     |         |                  |       |           |        |                             |                          |                 |          |       |                   |                         |                                                                 |                                      |
| Tickets récurrents                   |                     |         |                  |       |           |        |                             |                          |                 |          |       |                   |                         |                                                                 |                                      |
| Sélectionner/<br>désélectionner tout |                     |         |                  |       |           |        |                             |                          |                 |          |       |                   |                         |                                                                 |                                      |

### Section Suivis / Tâches :

| SUIVIS / TÂCHES                      |                     |                               |                              |        |                |                               |                    |                                     |                                |                                |                                      |
|--------------------------------------|---------------------|-------------------------------|------------------------------|--------|----------------|-------------------------------|--------------------|-------------------------------------|--------------------------------|--------------------------------|--------------------------------------|
|                                      | VOIR LES<br>PUBLICS | ÉDITER LES SUIVIS<br>(AUTEUR) | AJOUTER SUIVI<br>(DEMANDEUR) | PURGER | ÉDITER<br>TOUS | AJOUTER À TOUS<br>LES TICKETS | VOIR LES<br>PRIVÉS | AJOUTER SUIVI<br>(GROUPES ASSOCIÉS) | AJOUTER SUIVI<br>(OBSERVATEUR) | AJOUTER À TOUS<br>LES ÉLÉMENTS | SÉLECTIONNER/<br>DÉSÉLECTIONNER TOUT |
| Suivis                               |                     |                               |                              |        |                |                               |                    |                                     |                                |                                |                                      |
| Tâches d'un ticket                   |                     |                               |                              |        |                |                               |                    |                                     |                                |                                |                                      |
| Sélectionner/<br>désélectionner tout |                     |                               |                              |        |                |                               |                    |                                     |                                |                                |                                      |

### Section Validations :

| VALIDATIONS |        |                        |                        |                     |                     |                                  |
|-------------|--------|------------------------|------------------------|---------------------|---------------------|----------------------------------|
|             | PURGER | CRÉER POUR UNE DEMANDE | CRÉER POUR UN INCIDENT | VALIDER UNE DEMANDE | VALIDER UN INCIDENT | SÉLECTIONNER/DÉSÉLECTIONNER TOUT |
| Validations |        |                        |                        |                     |                     |                                  |

### Section Association :

| ASSOCIATION                                            |                                      |
|--------------------------------------------------------|--------------------------------------|
| Voir les matériels de mes groupes                      |                                      |
|                                                        |                                      |
| Liaison avec les matériels pour la création de tickets | Mes éléments 🗌 - Tous les éléments 🔽 |

### Puis cliquez sur **Sauvegarder** en bas de la page.

# 7. Allez dans le menu **Administration** et dans la section **Administration**, sélectionnez **Utilisateurs** en **Lecture**.

Cela est nécessaire pour retrouver l'ID de l'utilisateur (esia) qui crée les tickets.

| <b>G</b> LPI                       | 🙆 Accueil / 🗘 Administrat | ion / 🎗 Profils 🛛 + Ajout            | er Q Rech | iercher 😭 | Listes |           |        |          |             |         |         | Rech         | nercher    | ٩           | Super-Admin<br>Entité racine (Arborescence) |
|------------------------------------|---------------------------|--------------------------------------|-----------|-----------|--------|-----------|--------|----------|-------------|---------|---------|--------------|------------|-------------|---------------------------------------------|
| Chercher dans le menu              | « < 🗉                     | ₽, Profil - Esia                     |           |           |        |           |        |          |             |         |         |              |            | : A         | ctions ~ 2/9 > >>                           |
| 🍄 Parc 🗸 🗸                         | Profil                    | ADMINISTRATION                       |           |           |        |           |        |          |             |         |         |              |            |             |                                             |
| ତ Assistance 🗸                     | Parc                      |                                      |           | METTRE À  |        |           |        | LIRE LES | MISE À JOUR | AJOUT   | LECTURE | MISE À JOUR  | LECTURE    | MISE À JOUR | SÉLECTIONNER/                               |
| Gestion ~                          | Assistance                |                                      | LECTURE   | JOUR      | CRÉER  | SUPPRIMER | PURGER | NOTES    | DES NOTES   | EXTERNE | AUTH    | AUTH ET SYNC | PARAMÈTRES | PARAMÈTRES  | DÉSÉLECTIONNER TOUT                         |
| 🖨 Outils 🗸 🗸                       | Cycles de vie             | Utilisateurs                         |           |           |        |           |        |          |             |         |         |              |            |             | 0                                           |
| C Administration                   | Gestion                   | Entités                              |           |           |        |           |        |          |             |         |         |              |            |             | 0                                           |
| 유 Utilisateurs                     | Outils                    | Groupes                              |           |           |        |           |        |          |             |         |         |              |            |             |                                             |
| 옷 Groupes                          | Administration            | Profils                              |           |           |        |           |        |          |             |         |         |              |            |             | 0                                           |
| Sentités                           | Configuration             | File d'attente des                   |           |           |        |           |        |          |             |         |         |              |            |             | 0                                           |
| 🕮 Règles                           |                           | notifications                        |           |           |        |           |        |          |             |         |         |              |            |             |                                             |
| Dictionnaires                      | Utilisateurs              | Historique                           |           |           |        |           |        |          |             |         |         |              |            |             |                                             |
| 운 Profils                          | Historique 114            | Journaux système                     |           |           |        |           |        |          |             |         |         |              |            |             | 0                                           |
| C File d'attente des notifications | Tous                      | Sélectionner/<br>désélectionner tout |           |           |        |           |        |          |             |         |         |              |            |             | 0                                           |
| Journaux                           |                           |                                      |           |           |        |           |        |          |             |         |         |              |            |             |                                             |

Puis cliquez sur **Sauvegarder** en bas de la page.

La configuration du profil est terminée !

## Générer un jeton d'API utilisateur (user\_token)

- 1. Dans le menu principal, cliquez sur **Administration**  $\rightarrow$  **Utilisateurs**.
- 2. Cliquez sur l'action : **Ajouter utilisateur**.

| <b>G</b> LPI                                                                      |                    | + Ajouter Q Rechercher |                       | Rechercher | Q    | Super-Admin<br>Entité racine (Arborescence) |
|-----------------------------------------------------------------------------------|--------------------|------------------------|-----------------------|------------|------|---------------------------------------------|
| <ul> <li>↔ Chercher dans le menu</li> <li>ŵ Parc</li> <li>↔ Assistance</li> </ul> | Actions            | )Q, &, 14, -           |                       |            |      |                                             |
| Gestion      v     Outils                                                         | identifiant*       | NOM DE FAMILLE         | COURRIELS             | TÉLÉPHONE  | LIEU | actif<br>Oui                                |
| 은 Administration · ·                                                              | S glpi-system      | Support                |                       |            |      | Oui                                         |
| 뽔 <u>G</u> roupes                                                                 | normal             |                        |                       |            |      | Oui                                         |
| ⇔ E <u>n</u> tités<br>⊞ Règles                                                    | Po post-only       |                        |                       |            |      | Oui                                         |
|                                                                                   | TE tech            |                        |                       |            |      | Oui                                         |
| え Profils                                                                         | 20 V lignes / page |                        | De 1 à 5 sur 5 lignes |            |      |                                             |
| File d'attente des<br>notifications                                               |                    |                        |                       |            |      |                                             |
| Journaux                                                                          |                    |                        |                       |            |      |                                             |
| Inventaire     Configuration                                                      |                    |                        |                       |            |      |                                             |
| Configuration V                                                                   |                    |                        |                       |            |      |                                             |

3. Remplissez les données de l'utilisateur en veillant à bien sélectionner « Oui » pour Actif

Ajoutez-lui le profil **Esia** créé à l'étape Configurer un profil utilisateur.

2025/07/04 20:19

7/12

Configuration du système de ticketing de GLPI

| <b>G</b> LPI                     |                           | / X Utilisateurs + Ajouter Q Rechercher Ω Listes                                                                                       | Rechercher     | Q Super-Admin<br>Entité racine (Arborescen |
|----------------------------------|---------------------------|----------------------------------------------------------------------------------------------------|----------------|--------------------------------------------|
| Chercher dans le menu            | 8 Nouvel élément - Uti    | liestour                                                                                                    |                |                                            |
| 🗘 Parc 🗸                         |                           | isaran                                                                                                    |                |                                            |
| မှ Assistance ~                  | Identifiant               | esia                                                                                                    |                |                                            |
| 🖬 Gestion 🗸 🗸                    |                           |                                                                                                    |                |                                            |
| 🖨 Outils 🗸 🗸                     | Nom de famille            |                                                                                                    |                |                                            |
| C Administration                 | Prénom                    |                                                                                                    |                |                                            |
| 유 <u>U</u> tilisateurs           | Mot de passe              |                                                                                                    |                |                                            |
| 뽔 <u>G</u> roupes                | Confirmation mot de passo |                                                                                                    |                |                                            |
| ⇔ E <u>n</u> tités               | Commination mot de passe  |                                                                                                    |                |                                            |
| 🕮 Règles                         | Fuseau noraire            | Lutilisation des fuseaux noraires n'a pas eté active. Executez la commande "php bin/console database:enable_timezones" pour l'activer. |                |                                            |
| Dictionnaires                    | Actif                     | Oui 💌                                                                                                    | Courriels +    | 0                                          |
| 유 Profils                        | Valide depuis             | <b>11</b>                                                                                                    | Valide jusqu'à |                                            |
| File d'attente des notifications | Téléphone                 |                                                                                                    |                |                                            |
| Journaux                         | Téléphone mobile          |                                                                                                    | Catégorie      | • i +                                      |
| Inventaire                       | Téléphone 2               |                                                                                                    |                |                                            |
| ֎ Configuration ✓                | Matricule                 |                                                                                                    | Commentaires   |                                            |
|                                  | Titre                     | i +                                                                                                    |                |                                            |
|                                  | Habilitation              |                                                                                                    | Récursif       | Non 👻                                      |
|                                  | Profil                    | Esia ~                                                                                                    | Entité         | Entité racine + i +                        |
| // Réduire le menu               | -                         |                                                                                                    |                |                                            |

- 4. Cliquez sur **Ajouter** pour créer l'utilisateur.
- 5. Revenez sur la page précédente (**Administration** → **Utilisateurs**) et cliquez sur le nouvel utilisateur (esia) dans la liste.

| <b>G</b> LPI          |                             | + Ajouter Q Rechercher |                       | Rechercher | ٩    | Super-Admin<br>Entité racine (Arborescence) |
|-----------------------|-----------------------------|------------------------|-----------------------|------------|------|---------------------------------------------|
| Chercher dans le menu | Actions Ajouter utilisateur |                        |                       |            |      |                                             |
| 🗘 Parc 🗸 🗸            |                             |                        |                       |            |      |                                             |
| စ္ Assistance ~       |                             |                        |                       |            |      |                                             |
| Gestion ~             | IDENTIFIANT *               | NOM DE FAMILLE         | COURRIELS             | TÉLÉPHONE  | LIEU | ACTIF                                       |
| 🖨 Outils 🗸 🗸          | Es esia                     |                        |                       |            |      | Oui                                         |
| C Administration ~    |                             |                        |                       |            |      | Qui                                         |
| 유 Utilisateurs        | glbi                        |                        |                       |            |      | Gui                                         |
| 뽔 <u>G</u> roupes     | s glpi-system               | Support                |                       |            |      | Oui                                         |
| Sentités              | NO normal                   |                        |                       |            |      | Oui                                         |
| 🕮 Règles              | Tormar                      |                        |                       |            |      |                                             |
| Dictionnaires         | PO post-only                |                        |                       |            |      | Oui                                         |
| 🞗 Profils             | TE tech                     |                        |                       |            |      | Oui                                         |
| File d'attente des    |                             |                        |                       |            |      |                                             |
|                       | 20 V lignes / page          |                        | De 1 à 6 sur 6 lignes |            |      |                                             |
| Journaux              |                             |                        |                       |            |      |                                             |
| Configuration         |                             |                        |                       |            |      |                                             |

6. En bas de la page, dans Clefs d'accès distant → Jeton d'API, cocher la case Regénérer, puis cliquez sur Sauvegarder.

| Clefs d'accès distant |                                       |
|-----------------------|---------------------------------------|
| Jeton d'API           | 🕑 Regénérer                           |
|                       | Mettre à la corbeille     Sauvegarder |

7. La clé utilisateur générée s'affiche : **copiez-la et stockez-la en lieu sûr**.

| Clefs d'accès dista | int                                      |                 |                |  |
|---------------------|------------------------------------------|-----------------|----------------|--|
| leton d'API         | YjJC9qCUHSK8JKY1BSsJ2wDfg8lgBid1c1okKsrM | fii Degén       | Degénérer      |  |
| Seton d'Art         | (généré le 2025-06-30 13:37)             |                 |                |  |
|                     |                                          | <b>⑩ Mettre</b> | à la corbeille |  |

Attention, ce token doit être regénéré à chaque modification des droits d'accès (profil) utilisateur.

# **Configuration dans Esia**

### Créer/Modifier le fichier de configuration

En ligne de commande sur le serveur, éditer le fichier **/etc/esia/glpi.conf** (Une fois que vous aurez terminé avec **nano**, taper **ctrl+x** puis **y** pour sauvegarder le fichier)

### сору

nano /etc/esia/glpi.conf

Son contenu doit ressembler à ceci :

```
/etc/esia/glpi.conf
```

host="https://monserveurglpi.com/glpi" app\_token="vrFkHRcPTYt4Dt79zD78oPuiGKRYlAJGqsYr9kjv" user\_token="YjJC9qCUHSK8JKY1BSsJ2wDfg8IgBid1c1okKsrM" user\_name="esia" tpl title="( %node.group.name ) %node.name:%service.name"

Le fichier contient les paires clés=valeurs suivantes :

- host="URL d'accès à votre serveur GLPI"
- app\_token="Jeton d'application que vous avez copié dans l'interface GLPI"
- user\_token="Jeton d'API utilisateur que vous avez copié dans l'interface GLPI"
- user\_name="Nom de l'utilisateur qui sera utilisé en tant que Demandeur des tickets générés par Esia"
- tpl\_title="Template du titre des tickets"

Ce template permet de formater les titres des tickets qui seront créés. Les mots-clés qui commencent par % comme %**node.name** seront remplacés par des variables. C'est le même principe qu'avec le template de mail.

Nous vous conseillons d'utiliser celui de l'exemple ci-dessus où les mots-clés sont :

- $\circ$  %node.group.name ⇒ groupe du nœud
- $\circ$  %node.name ⇒ nom du nœud
- $\circ$  %service.name ⇒ nom du service

### Configurer les services pour créer des tickets

La configuration se fait via l'interface web d'Esia. De la même manière que pour configurer des alertes mails. Voir gestion des alertes.

#### Deux programmes d'alertes permettent d'envoyer des tickets vers GLPI

| MODIFIER PC-LIN-TEST             |                                              |                    |                       |          | $\otimes$                   |
|----------------------------------|----------------------------------------------|--------------------|-----------------------|----------|-----------------------------|
| Pc-lin-test 🔘                    |                                              |                    |                       |          |                             |
| MODIFICATION DU NOEUD PARA       | MÈTRES AVANCÉS S                             | SERVICES ALERTES   | PATTERN DE SERVICES   |          |                             |
|                                  |                                              |                    |                       |          |                             |
| ACTIONS GROUPÉES                 |                                              |                    |                       |          |                             |
| Action groupée, selectionnez les | Sélectionner tout                            |                    |                       | ОК       | Alerte Acquittement         |
| services et ensuite modifier les | s et ensuite modifier les Programme d'alerte | e                  | •                     | Critique | Inconnu                     |
| parametres si contre             | Paramètres d'alerte                          | Mail               | SEND_MAIL             |          |                             |
|                                  |                                              | Ticket GLPI        | SEND_TICKET_GLPI      |          |                             |
| ALERTES                          |                                              | Ticket GLPI & Mail | SEND_TICKET_GLPI_MAIL |          | Remise à zéro Mettre à jour |

- Ticket GLPI ⇒ génère uniquement un ticket sur GLPI
- Ticket GLPI & Mail ⇒ génère un ticket sur GLPI et envoie une alerte Esia par mail (comme SEND\_MAIL)

#### Configurer les tickets par service

| ACTIO                 | INS OROOPEES                                                                    |                                                                |                                     |                     |                                           |                                                                                                    |
|-----------------------|---------------------------------------------------------------------------------|----------------------------------------------------------------|-------------------------------------|---------------------|-------------------------------------------|----------------------------------------------------------------------------------------------------|
| Actio<br>serv<br>para | on groupée, selectionnez le<br>ices et ensuite modifier les<br>mètres si contre | Sélectionner tout<br>Programme d'alerte<br>Paramètres d'alerte | ✓<br>Ticket GLPI<br>-e \$ERROR -L 1 | •                   | <ul><li>✓ OK</li><li>✓ Critique</li></ul> | <ul> <li>✓ Alerte</li> <li>✓ Acquittement</li> <li>✓ Inconnu</li> </ul>                                   |
| ALERT                 | ES                                                                              |                                                                |                                     |                     |                                           | Remise à zéro Mettre à jour                                                                               |
| \$                    | NOM DU SERVICE 💠                                                                | NOM TECHNIQUE                                                  | PROGRAMME<br>D'ALERTE               | PARAMÈTRES D'ALERTE | Ş                                         | ACTION \$                                                                                                 |
|                       |                                                                                 |                                                                |                                     |                     |                                           |                                                                                                    |
|                       | PING                                                                            | CHECK_ICMP                                                     | Ticket GL X 🔻                       | -e \$ERRO! -L 1     |                                           | V OK V Alerte V Acquittement<br>Critique V Inconnu                                                        |
|                       | Mémoire - RAM                                                                   | CHECK_SNMP_LINUX_MEM                                           | Ticket GL 🗶 🔻                       | -e \$ERROR -L 1     |                                           | <ul> <li>✓ ОК</li> <li>✓ Alerte</li> <li>✓ Acquittement</li> <li>✓ Critique</li> <li>✓ Inconnu</li> </ul> |

Comme pour les autres programmes d'alerte :

1. Cochez les services pour lesquels vous souhaitez configurer un ticket.

Vous pouvez configurer les services un par un ou utiliser la section « Actions Groupées » pour paramétrer tous les services sélectionnés en même temps.

- 2. Choisissez le programme d'alerte :
  - Ticket GLPI (SEND\_TICKET\_GLPI)
  - Ticket GLPI & Mail (SEND\_TICKET\_GLPI\_MAIL)

L'adresse mail de votre utilisateur s'ajoute automatiquement, mais vous pouvez la modifier.

3. Paramétrez le programme d'alerte.

Dans la ligne de commande le **-L** correspond à la priorité du ticket. Plus le chiffre est grand, plus la priorité est élevée. Voici la liste des priorités correspondantes :

-L 1 ⇒ Très basse

- -L 2 ⇒ Basse
- -L 3 ⇒ Moyenne
- $\circ$  -L 4 ⇒ Haute
- $\circ$  -L 5 ⇒ Très haute
- $\circ$  **-L 6** ⇒ Majeure
- 4. Ensuite, cochez le type d'alerte pour lequel vous désirez être averti.
  - Alerte, Critique, Inconnu ⇒ À la première erreur sur le service, un nouveau ticket est créé dans GLPI. Les changements de statut suivants modifient la priorité (en fonction du type d'erreur) et affiche un message de changement de statut sur le ticket. ⇐ TODO (priorité change ou pas finalement ?)
  - $\circ$  OK  $\Rightarrow$  Considère que l'erreur a été corrigée et que le ticket est terminé. Affiche un

message sur le ticket et lorsqu'une prochaine erreur surviendra, un nouveau ticket sera créé.

**Attention** : Si le status « OK » n'est pas coché, il n'y aura que des changements de statut de service sur le ticket et **jamais de nouveau ticket** pour ce service.

- Acquittement ⇒ À venir (Esia 3.6.0) Préviens dans les messages du ticket que l'erreur a été acquittée ou dés-acquittée.
- 5. N'oubliez pas de cliquer sur « Mettre à jour ».

Lorsqu'un nouveau ticket est créé, une note de noeud s'affiche avec le lien vers le ticket

| PC-LIN-TEST |                                                                                                    |                            |                                                                    | 📮 🔞 🗹 🕮 |
|-------------|----------------------------------------------------------------------------------------------------|----------------------------|--------------------------------------------------------------------|---------|
| 12,5%       | 5 DERNIÈRES NOTES<br>CLPI Tickets<br>(Serveurs. Virtuels ) Pc-lin-test.check_snmp_linux_mem<br>CLPI ticket created with ID=10<br>http://10.12.0.183/glpi/front/ticket.form.php?id=10 | System 27/06/2025 15:24:37 | Noeud : Pc-lin-test<br>Adresse IP / 127.0.0.1<br>Groupe : Serveurs |         |

Une autre note s'affiche lorsqu'un ticket est terminé (Il faut que le statut OK soit coché dans la configuration du programme d'alerte)

| PC-LIN-TEST |                                                                                                    |                            |         |                                                                                                    | <b>_</b> | @ 🗹 🥮 |
|-------------|----------------------------------------------------------------------------------------------------|----------------------------|---------|----------------------------------------------------------------------------------------------------|----------|-------|
| 12.5%       | 5 DERNIÈRES NOTES<br>GLPI Tickets<br>GLPI ticket with ID=10 is resolved                               | System 27/06/2025 15:34:38 | $\odot$ | Noeud : Pc-lin-test<br>Adresse IP : 127.0.0.1<br>Groupe : Serveurs_Virtuels<br>Nombre de services : 8<br>Description : |          |       |
| 87.596      | GLPI Tickets<br>(Serveurs_Virtuels)Pc-lin-test.check_snmp_linux_mem<br>GLPI ticket created with ID=10 | System 27/06/2025 15:24:37 |         |                                                                                                    |          |       |

# Infos

### Liste des priorités

- 1 ⇒ Très basse
- **2** ⇒ Basse
- **3** ⇒ Moyenne
- **4** ⇒ Haute
- **5** ⇒ Très haute

•  $\mathbf{6} \Rightarrow \mathsf{Majeure}$ 

From:

https://wiki.esia-sa.com/ - Esia Wiki

Permanent link: https://wiki.esia-sa.com/advanced/ticketing\_glpi

Last update: 2025/07/04 13:20

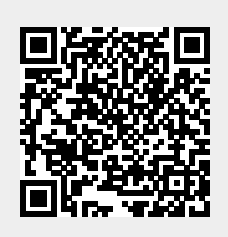